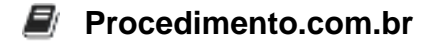

# Descubra como manter seu sistema Apple atualizado

Manter o sistema operacional do seu dispositivo Apple atualizado é crucial para garantir a segurança, desempenho e acesso às últimas funcionalidades oferecidas pela Apple. Embora o tema "Atualização do Windows" não seja aplicável diretamente ao ambiente Apple, existem procedimentos equivalentes para atualizar o macOS, iOS, iPadOS e outros sistemas da Apple. Este artigo irá guiá-lo através dos passos necessários para manter seu dispositivo Apple sempre atualizado.

## Atualizando o macOS

Para atualizar o macOS, siga os seguintes passos:

## 1. Abrir as Preferências do Sistema:

- Clique no ícone da Apple no canto superior esquerdo da tela.
- Selecione "Preferências do Sistema".

## 2. Acessar Atualização de Software:

- Na janela de Preferências do Sistema, clique em "Atualização de Software".
- O sistema irá verificar se há atualizações disponíveis.

## 3. Instalar Atualizações:

- Se houver atualizações disponíveis, clique em "Atualizar Agora".
- Siga as instruções na tela para completar a instalação.

## **Exemplos Práticos**

## Atualização via Terminal

Para usuários avançados, é possível verificar e instalar atualizações do macOS diretamente pelo Terminal. Veja como:

1. Verificar Atualizações Disponíveis:

softwareupdate -1

2. Instalar Todas as Atualizações Disponíveis:

sudo softwareupdate -i -a

# 3. Instalar uma Atualização Específica:

sudo softwareupdate -i "Nome\_da\_Atualização"

# Atualizando iOS e iPadOS

Para atualizar seu iPhone ou iPad, siga estes passos:

## 1. Abrir Configurações:

• Toque no ícone de "Configurações" na tela inicial.

## 2. Acessar Atualização de Software:

- · Vá para "Geral" e depois toque em "Atualização de Software".
- · O dispositivo irá verificar se há atualizações disponíveis.

## 3. Instalar Atualizações:

- Se houver uma atualização disponível, toque em "Baixar e Instalar".
- Siga as instruções na tela para completar a instalação.

## **Exemplos Práticos**

## Atualização via Configuração Automática

Para garantir que seu dispositivo sempre tenha as últimas atualizações, você pode ativar as atualizações automáticas:

## 1. Ativar Atualizações Automáticas:

- Vá para "Configurações" > "Geral" > "Atualização de Software".
- Toque em "Atualizações Automáticas" e ative a opção.

# **Considerações Finais**

Manter seu dispositivo Apple atualizado é uma prática essencial para garantir a segurança e o desempenho do sistema. As atualizações frequentemente incluem correções de segurança, melhorias de desempenho e novas funcionalidades que podem melhorar significativamente a experiência do usuário.